# Learning Activity: Argos

- 1. Go to Argos
  - https://maps.uidaho.edu or
  - Tech Support Portal

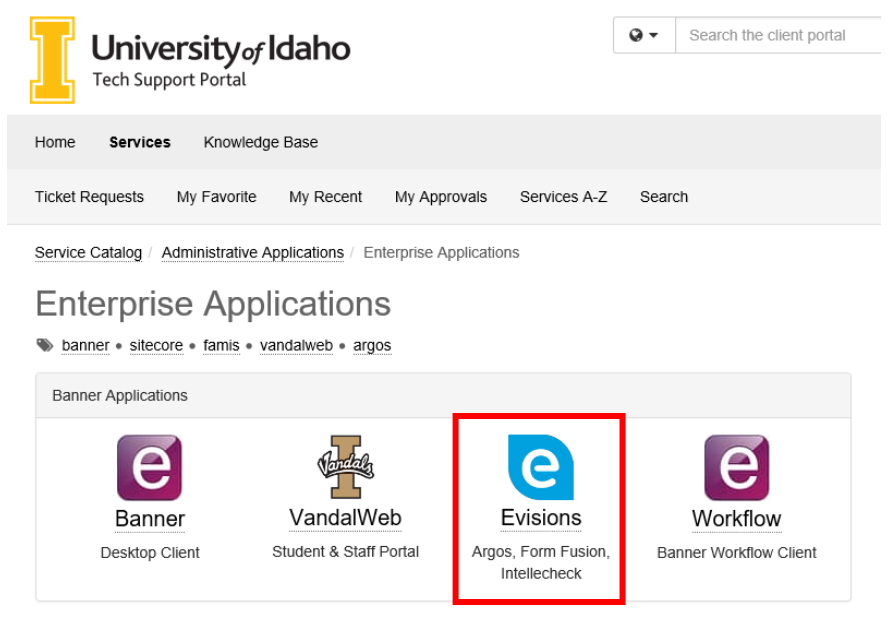

2. Sign in (same username and password as Banner, VandalWeb, etc.)

#### 3. Launch Argos

- Argos Web Viewer (the screenshots below are from the Web Viewer)
- Argos
  - The Argos application looks slightly different from the Web Viewer, but has the same content
  - If the application does not launch you may need to download & install the Envisions Application Launcher

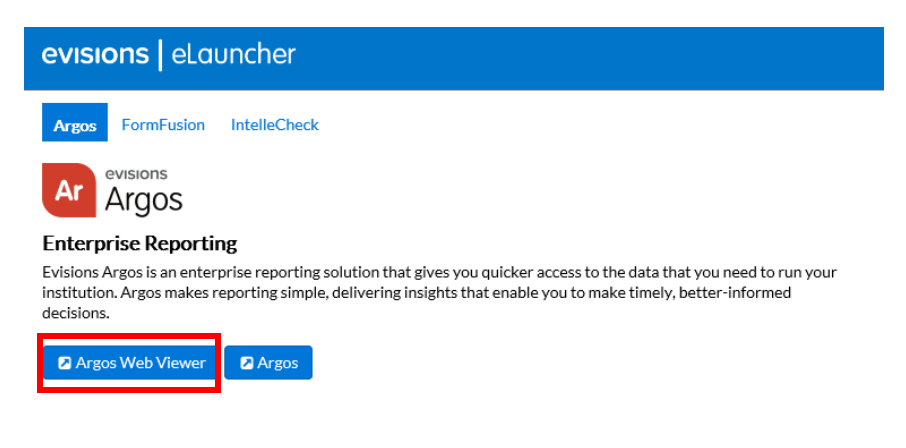

#### 4. Find a Query

- Note: different folders will show depending on your accesses
- Click on the Finance folder

| 🖆 Root                       |   |        |  |  |  |  |  |
|------------------------------|---|--------|--|--|--|--|--|
| Ar Argos                     |   |        |  |  |  |  |  |
| Enter Search String Q Search |   |        |  |  |  |  |  |
| Explorer Shortcuts           | F | Recent |  |  |  |  |  |
| 左 Finance                    |   |        |  |  |  |  |  |

- Click on the *Test* folder
  - Note: These queries are in testing phase. The production folder contains the final queries

| 🗁 Root 🔸 🗁 Finance           |  |  |  |  |  |  |  |  |  |
|------------------------------|--|--|--|--|--|--|--|--|--|
| Ar Argos                     |  |  |  |  |  |  |  |  |  |
| Enter Search String Q Search |  |  |  |  |  |  |  |  |  |
| Explorer Shortcuts Recent    |  |  |  |  |  |  |  |  |  |
| Parent Folder                |  |  |  |  |  |  |  |  |  |
| Froduction                   |  |  |  |  |  |  |  |  |  |
| 🖆 Test                       |  |  |  |  |  |  |  |  |  |

• Click on the Chart Project folder

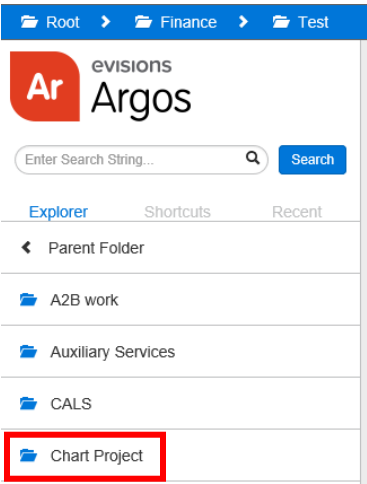

• Available queries will now be displayed...see next page for further learning activity details

| Chart  | Project                                         |
|--------|-------------------------------------------------|
|        |                                                 |
| Name 🖌 | N                                               |
| *      | 🗞 Account Crosswalk Queries                     |
| *      | 🗞 Activity Code Report                          |
| *      | 🗞 Approvals Routing by Approver - Chart V       |
| *      | 🗞 Approvals Routing by Org - Chart V            |
| *      | 🗞 Budget to Actual using Index or FOAPAL        |
| *      | 🗞 Fund Crosswalk Queries                        |
| *      | 🗞 Fund List by Level 3 or Org codes             |
| *      | 🗞 Index Listing by Level 2, Level 3 or Org Code |
| *      | 🗞 Index Report                                  |
| *      | 🗞 Operating Statement Reporting                 |
| *      | 🗞 Organization by Hierarchy Reports - Chart V   |
| *      | 🗞 Organization crosswalk by Mid Level report    |
| *      | 🗞 Organization Crosswalk Query                  |
| *      | 🙈 Transaction Detail Reports - Chart V          |

# Learning Activity: Argos

Note: The following screenshots are from Argos Web Viewer.

### 1. Find your Org

- Use the 'Organization Crosswalk Query'
- Enter the Chart 9 values into the Organization Code parameter and the new Chart V index code and default FOAPAL elements will be displayed
  - If only the Chart 9 value is displayed there isn't a direct crosswalk to a Chart V index

| Universit<br>of Idaho  | y<br>Organiza       | tion Code C        | rosswalk Qu     | eries             |              |              |   |
|------------------------|---------------------|--------------------|-----------------|-------------------|--------------|--------------|---|
| Organization Co        | ode SFX008          |                    |                 |                   |              |              |   |
| Chart 9 Orgn<br>SFX008 | New Index<br>663999 | New Fund<br>100000 | New Orgn<br>663 | New Prog<br>07GAX | New Activity | New Location | 0 |

### 2. Find your Hierarchy

- Use the 'Organization by Hierarchy Reports Chart V'
- o Select Level 2 or 3 from the Start with Level parameter
- Select from the values in the Organization Code parameter
  - Available options:
    - On screen viewing
    - 'Chart V Organization by Hierarchy Report Print' creates a formatted print report
    - 'Chart V Organization by Hierarchy Report CSV' creates a CSV output for spreadsheet use

🚍 Saved Dashboard Settings 👻 🕒 Reports 👻 📀 Run University Chart V Organization Hierarchy Report of Idaho Print report - Chart V Organization by Hierarchy Report - Print Start with Level 3 - College / Division  $\sim$ Spreadsheet - Chart V Organization by Hierarchy Report - CSV  $\sim$ Organization Code 3953 - Auxiliary Services Hierarchy Chart Orgn Title V 3953 Auxiliary Services - 3953 ٧ 569 Vandal Card - 3953 - 569 ۷ 777 VandalStore - 3953 - 777 v v - 3953 - 794 Housing & Residence Life 794 856 UI Golf Course - 3953 - 856 V Children's Center - 3953 - 878 878 v - 3953 - 892 892 Auxiliary Services

### 3. Find your Index by Org

- Use the 'Index Listing by Level 2, Level 3 or Org Code'
- o Similar to the Chart V Organization Hierarchy report, but with additional information
  - Enter a valid hierarchy level into
    - Org Code for single organization code
    - Level 3 Org for level 3 and all org codes below it
    - Level 2 Org for level 2 and all hierarchy below
- Available options:
  - On screen viewing (shown below)
  - Index Listing by Organization or Level 3 Org Code Report (Print) Print creates a formatted print report
  - Index Listing by Organization or Level 3 Org Code Report CSV creates a CSV output for spreadsheet use

🚍 Saved Dashboard Settings 🕶 📔 Reports 👻 🗿 Run

| U                                                                                                    | University<br>of Idaho Index Listing by Level 2, Level 3 or Organization Code |                      |       |              |        |                                 |        |                                 |              |         |                                  |          |                                |
|----------------------------------------------------------------------------------------------------|-------------------------------------------------------------------------------|----------------------|-------|--------------|--------|---------------------------------|--------|---------------------------------|--------------|---------|----------------------------------|----------|--------------------------------|
| Chart V 🔽 Org Code 710 Level 3 Org Level 2 Org Enter one of the organization hierarchy levels to produce report |                                                                               |                      |       |              |        |                                 |        |                                 |              | eport   |                                  |          |                                |
| Lvl 3                                                                                                    | Lvl 3 Title                                                                   |                      | Org   | Org Title    | Index  | Index Title                     | Fund   | Fund Title                      | Index<br>Org | Program | Program Title                    | Activity | Activity TItle                 |
| 3999                                                                                                    | Col of Letter                                                                 | Arts & Social Sci    | 710   | Theatre Arts | 710935 | THE 440 Playwriting             | 160810 | THE 440 Playwriting             | 710          | 01INX   | Instruction                      |          |                                |
| 3999                                                                                                    | Col of Letter                                                                 | s, Arts & Social Sci | . 710 | Theatre Arts | 710936 | FineArtsFee-FigureTheatreArtist | 160780 | FineArtsFee-FigureTheatreArtist | 710          | 01DRO   | Departmental Research On Ca      |          |                                |
| 3999                                                                                                    | Col of Letter                                                                 | , Arts & Social Sci  | 710   | Theatre Arts | 710937 | FY17 EIS Grant: Hoste           | 100000 | General Education               | 710          | 01DRO   | Departmental Research On Ca      | 710HOS   | FY17 EIS Grant: Hoste          |
| 3999                                                                                                    | Col of Letter                                                                 | , Arts & Social Sci  | . 710 | Theatre Arts | 710938 | IHC Certain Women               | 221711 | IHC Certain Women               | 710          | 03PSF   | Public Service Off Campus        |          |                                |
| 3999                                                                                                    | Col of Letter                                                                 | s, Arts & Social Sci | . 710 | Theatre Arts | 710939 | Theatre Arts Soft Salary Gap    | 121403 | Soft Salary Gap Theatre Arts    | 710          | 07UNA   | Other Institutional Actvty/Unall |          |                                |
| 3999                                                                                                    | Col of Letter                                                                 | , Arts & Social Sci  | . 710 | Theatre Arts | 710940 | Forge Production-Ticket Rev     | 120030 | University Theatre              | 710          | 07UNA   | Other Institutional Actvty/Unall | 710FPT   | Forge Production-Ticket Rev    |
| 3999                                                                                                    | Col of Letter                                                                 | , Arts & Social Sci  | . 710 | Theatre Arts | 710941 | Main Stage 4-Ticket Rev         | 120030 | University Theatre              | 710          | 07UNA   | Other Institutional Actvty/Unall | 710ST4   | Main Stage 4-Ticket Rev        |
| 3999                                                                                                    | Col of Letter                                                                 | s, Arts & Social Sci | . 710 | Theatre Arts | 710942 | Main Stage 3 -Ticket Rev        | 120030 | University Theatre              | 710          | 07UNA   | Other Institutional Actvty/Unall | 710ST3   | Main Stage 3 -Ticket Rev       |
| 3999                                                                                                    | Col of Letter                                                                 | s, Arts & Social Sci | . 710 | Theatre Arts | 710943 | Main Stage 2-Ticket Rev         | 120030 | University Theatre              | 710          | 07UNA   | Other Institutional Actvty/Unall | 710ST2   | Main Stage 2-Ticket Rev        |
| 3999                                                                                                    | Col of Letter                                                                 | s, Arts & Social Sci | . 710 | Theatre Arts | 710944 | Main Stage 1-Ticket Rev         | 120030 | University Theatre              | 710          | 07UNA   | Other Institutional Actvty/Unall | 710ST1   | Main Stage 1-Ticket Rev        |
| 3999                                                                                                    | Col of Letter                                                                 | s, Arts & Social Sci | . 710 | Theatre Arts | 710945 | All Shows - Scene               | 120030 | University Theatre              | 710          | 07UNA   | Other Institutional Actvty/Unall | 710SCE   | All Shows - Scene              |
| 3999                                                                                                    | Col of Letter                                                                 | s, Arts & Social Sci | . 710 | Theatre Arts | 710946 | All Shows - Props               | 120030 | University Theatre              | 710          | 07UNA   | Other Institutional Actvty/Unall | 710PRP   | All Shows - Props              |
| 3999                                                                                                    | Col of Letter                                                                 | s, Arts & Social Sci | . 710 | Theatre Arts | 710947 | All Shows - Prod/Lighting/Soun  | 120030 | University Theatre              | 710          | 07UNA   | Other Institutional Actvty/Unall | 710PLS   | All Shows - Prod/Lighting/Soun |
| 3999                                                                                                    | Col of Letter                                                                 | s, Arts & Social Sci | . 710 | Theatre Arts | 710948 | All Shows - Costume Shop Exp    | 120030 | University Theatre              | 710          | 07UNA   | Other Institutional Actvty/Unall | 710CSE   | All Shows - Costume Shop Exp   |
| 3999                                                                                                    | Col of Letter                                                                 | s, Arts & Social Sci | . 710 | Theatre Arts | 710949 | All Shows- Costume              | 120030 | University Theatre              | 710          | 07UNA   | Other Institutional Actvty/Unall | 710COS   | All Shows- Costume             |
| 3999                                                                                                    | Col of Letter                                                                 | s, Arts & Social Sci | . 710 | Theatre Arts | 710950 | University Theatre              | 120030 | University Theatre              | 710          | 03PSO   | Public Service On Campus         |          |                                |
| 3999                                                                                                    | Col of Letter                                                                 | s, Arts & Social Sci | . 710 | Theatre Arts | 710951 | OSF Spring Break                | 120029 | OSF Spring Break                | 710          | 01INX   | Instruction                      |          |                                |
| 3999                                                                                                    | Col of Letter                                                                 | s, Arts & Social Sci | . 710 | Theatre Arts | 710952 | Idaho Repertory Theatre         | 120027 | Idaho Repertory Theatre         | 710          | 03PSO   | Public Service On Campus         |          |                                |